# **OmniSwitch<sup>®</sup> 6800 Series**

**Getting Started Guide** 

060195-10, Rev. A December 2004

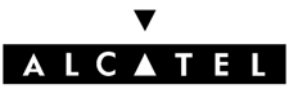

**Warning.** Only personnel knowledgeable in basic electrical and mechanical procedures should install or maintain this equipment.

**Lithium Batteries Caution.** There is a danger of explosion if the Lithium battery in your chassis is incorrectly replaced. Replace the battery only with the same or equivalent type of battery recommended by the manufacturer. Dispose of used batteries according to the manufacturer's instructions. The manufacturer's instructions are as follows:

# Return the module with the Lithium battery to Alcatel. The Lithium battery will be replaced at Alcatel's factory.

#### The features and specifications described in this guide are subject to change without notice.

Copyright © 2004 by Alcatel Internetworking, Inc. All rights reserved. This document may not be reproduced in whole or in part without the express written permission of Alcatel Internetworking, Inc.

Alcatel<sup>®</sup> and the Alcatel logo are registered trademarks of Alcatel. Xylan<sup>®</sup>, OmniSwitch<sup>®</sup>, OmniStack<sup>®</sup>, and Alcatel OmniVista<sup>®</sup> are registered trademarks of Alcatel Internetworking, Inc.

OmniAccess<sup>TM</sup>, Omni Switch/Router<sup>TM</sup>, PolicyView<sup>TM</sup>, RouterView<sup>TM</sup>, SwitchManager<sup>TM</sup>, VoiceView<sup>TM</sup>, WebView<sup>TM</sup>, X-Cell<sup>TM</sup>, X-Vision<sup>TM</sup>, and the Xylan logo are trademarks of Alcatel Internetworking, Inc.

This OmniSwitch product contains components which may be covered by one or more of the following U.S. Patents:

- U.S. Patent No. 6,339,830
- U.S. Patent No. 6,070,243
- U.S. Patent No. 6,061,368
- U.S. Patent No. 5,394,402
- U.S. Patent No. 6,047,024
- U.S. Patent No. 6,314,106
- U.S. Patent No. 6,542,507

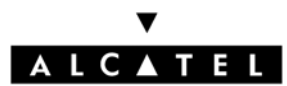

Alcatel Internetworking 26801 West Agoura Road Calabasas, CA 91301 (818) 880-3500 FAX (818) 880-3505

US Customer Support: (800) 995-2696 International Customer Support: (818) 878-4507 Internet: http://eservice.ind.alcatel.com

# **Table of Contents**

| Om   | niSwitch 6800 Series                                                                                           |
|------|----------------------------------------------------------------------------------------------------|
|      | Features                                                                                                    |
|      | Network Applications                                                                                           |
|      | Stacked Configurations 2                                                                                       |
|      | Availability Features                                                                                          |
|      | Chassis Types                                                                                                  |
| Sett | ing Up the Hardware5                                                                                           |
|      | Items Required 5                                                                                               |
|      | Site Preparation5Environmental Requirements5Electrical Requirements5Weight Considerations5OS6800-245OS6800-485 |
|      | Items Included                                                                                                 |
|      | Unpacking and Initial Setup6Unpacking the Chassis6Recommendations6Instructions6                                |

| Setting Up the Switch       7         Airflow Considerations       7         Installation Options       8         Installing the Switch on a Tableton or Bench       8 |
|----------------------------------------------------------------------------------------------------|
| Tabletop Mounting Steps                                                                                                    |
| Rack-Mounting the Switch    9      Rack Mounting Steps    9                                                                                                    |
| Installing Combo Port SFPs11                                                                                                    |
| Installing Backup Power Supply Components 11                                                                                                    |
| Completing a Stacked                                                                                                    |
| <b>Configuration</b>                                                                                                    |
| Cabling Stacked Configurations                                                                                                    |
| Redundant Stacking Cable Connections12                                                                                                    |
| Supported Cabling Patterns12                                                                                                    |
| Cabling Steps12                                                                                                    |
| Connections and Cabling15                                                                                                    |

| Connecting the Serial Cable         | 5 |
|-------------------------------------|---|
| Serial Connection Default Settings1 | 5 |

# Booting OmniSwitch 6800 Series Switches 16

| ]    | Booting a Standalone Switch 16                                                                                                    |
|------|----------------------------------------------------------------------------------------------------|
| 1    | Booting Stacked Configurations 17                                                                                                    |
| l    | Dynamic Slot Numbering and Management RoleAssignment18                                                                                  |
| ]    | Manual Slot Numbering and Management Role Assignment                                                                                    |
| Your | First Login Session 20                                                                                                    |
| 1    | Logging In to the Switch                                                                                                    |
| 1    | Assigning an IP Address to the Switch or Stack 21<br>Assigning IP Addresses to Switches in a<br>Stacked Configuration                   |
| τ    | Unlocking Session Types22Unlocking All Session Types22Unlocking Specified Session Types23How many sessions are allowed?23               |
| (    | Changing the Login Password                                                                                                    |
| S    | Setting the System Time Zone 24                                                                                                    |
| S    | Setting the Date and Time 24                                                                                                    |
| S    | Setting Optional System Information25Specifying an Administrative Contact25Specifying a System Name25Specifying the Switch's Location25 |
| •    | Viewing and Saving Changes                                                                                                    |

| Assigning Slot Numbers                               |
|------------------------------------------------------|
| for a Stack                                          |
| <b>CLI Basics</b>                                    |
| CLI Assistance Features                              |
| Command Line (?) Help                                |
| Partial Keyword Completion                           |
| Inserting Characters                                 |
| Previous Command Recall                              |
| Prefix Prompt                                        |
| Command History                                      |
| Enabling Command Logging                             |
| Common CLI Commands                                  |
| Syntax Checking                                      |
| at a Later Time                                      |
| Generating Snapshots of the Current<br>Configuration |

| Files and Directories | 36 |
|-----------------------|----|
|-----------------------|----|

| Boot and Image Files 36                                                     |
|-----------------------------------------------------------------------------|
| boot.params File 36                                                         |
| boot.cfg File 36                                                            |
| boot.slot.cfg File 37                                                       |
| Image Files                                                                 |
| Working and Certified Directories38Working Directory38Certified Directory39 |
| Loading Software 42                                                         |
| Stand-Alone Configurations                                                  |
| Stacked Configurations                                                      |
| <b>Using WebView</b> 45                                                     |
| Browser Compatibility 45                                                    |
| Logging In to WebView 46                                                    |
| Navigating WebView 46                                                       |
| Online Help 48                                                              |
| Additional Information 48                                                   |
| Troubleshooting 48                                                          |

#### 

| User | Documentation on CD               | 53 |
|------|-----------------------------------|----|
|      | OmniSwitch 6800 Series Rear Panel | 52 |
|      | OmniSwitch 6800 Series LEDs       | 51 |
|      | OmniSwitch 6800-48 Front Panel    | 50 |
|      | OmniSwitch 6800-24 Front Panel    | 49 |

# **OmniSwitch 6800 Series**

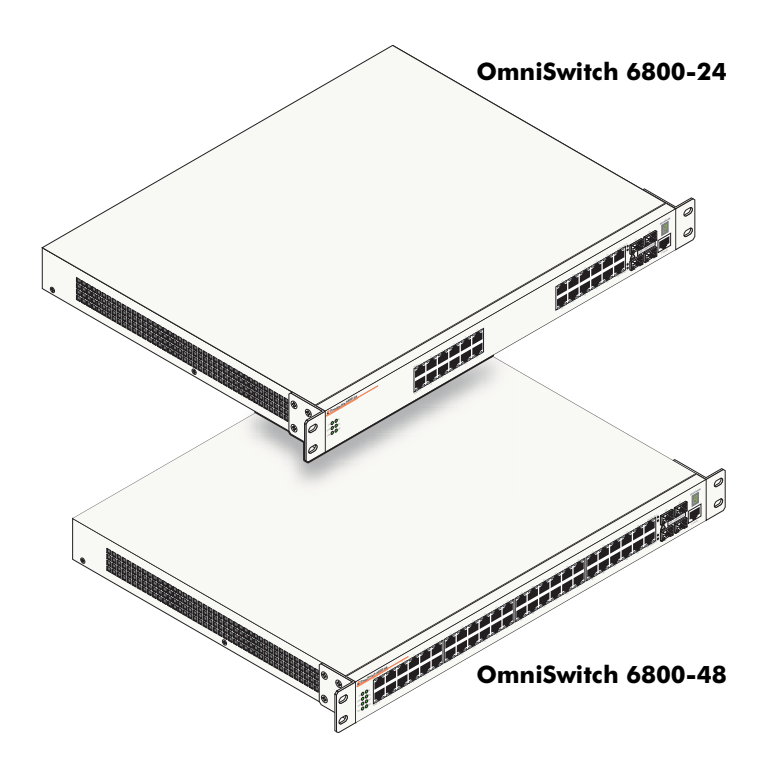

### **Features**

The OmniSwitch 6800 Series is an advanced, triple-speed (10/100/1000), stackable, fixed configuration family of Ethernet switches. These switches provide wire rate Layer 2 forwarding and Layer 3 routing with advanced services.

The OmniSwitch 6800-24 (OS6800-24) is a 24 port, 10/100/1000 fixed chassis with two stacking ports and four combo ports. The OmniSwitch 6800-48 (OS6800-48) is a 48 port, 10/100/1000 fixed chassis with two stacking ports and four combo ports.

OS6800-24 and OS6800-48 switches are based on the same software architecture as OmniSwitch 7000 and 8000 series switches (i.e., OS7700, OS7800, and OS8800). They are designed to meet the most stringent requirements for mission-critical networks.

### **Network Applications**

Whether operating as a single switch or as a stack, the OmniSwitch 6800 Series offers effective availability, resiliency, and security features and are ideal for the following network applications:

- Enterprise workgroups/LAN wiring closets
- Edge deployments and branch offices
- L3 aggregation/distribution layer switches in three-tier networks
- Small enterprise core switching
- Quality of service (QoS) for mission critical applications
- Data center server clusters

### **Stacked Configurations**

In addition to working as individual, stand-alone switches, OmniSwitch 6800 Series switches can also be linked together to form a single, high-density virtual chassis known as a stack.

Stacking switches provides scalability by allowing users to quickly and easily expand 10/100/1000 port density. Twenty-four 10/100/1000 ports are added for each OS6800-24 brought into the stack and forty-eight 10/100/1000 ports are added for each OS6800-48.

Up to eight switches can be stacked. OmniSwitch 6800 Series switches can be mixed and matched in any combination within the stack. This provides a virtual chassis with a 10/100/1000 capacity of up to 384 ports.

**Note.** Other stackable Alcatel products, such as the OmniSwitch 6600 Series switch, *cannot* be added to an OmniSwitch 6800 Series virtual chassis.

For information on assembling and booting a stacked configuration, refer to the steps provided in this manual. For comprehensive information on managing stacked configurations, refer to the *OmniSwitch 6800 Series Hardware Users Guide*.

# **Availability Features**

The switch provides a broad variety of availability features. Availability features are hardware- and software-based safeguards that help prevent the loss of data flow in the unlikely event of a subsystem failure. In addition, some availability features allow users to maintain or replace hardware components without powering off the switch or interrupting switch operations. Combined, these features provide added resiliency and help ensure that the switch or virtual chassis is consistently available for day-to-day network operations.

Some key availability features include:

- Management Module Redundancy
- Software Rollback
- Backup Power Supplies
- Hot Swapping
- Hardware Monitoring

For information on these availability features, refer to the *OmniSwitch 6800 Series Hardware Users Guide*.

# Chassis Types OmniSwitch 6800-24 (OS6800-24)

The OmniSwitch 6800-24 is a stackable edge/workgroup switch offering 24 10/100/1000Base-T ports, as well as four combo SFP ports for high speed connections.

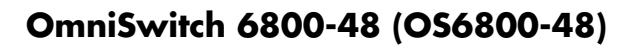

The OmniSwitch 6800-48 is a stackable edge/workgroup switch offering 48 10/100/1000Base-T ports, as well as four combo SFP ports for high speed connections.

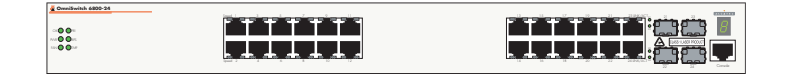

The front panel of the OS6800-24 chassis contains the following major components:

- System status and slot indicator LEDs
- (24) 10/100/1000Base-T ports
- (4) Combo SFP slots for 1000Base-X connections
- Console port (RJ-45)

For more information on OS6800-24 chassis details, refer to "Hardware Basics" on page 49.

The front panel of the OS6800-48 chassis contains the following major components:

- System status and slot indicator LEDs
- (48) 10/100/1000Base-T ports
- (4) Combo SFP slots for 1000Base-X connections
- Console port (RJ-45)

For more information on OS6800-48 chassis details, refer to "Hardware Basics" on page 49.

# Setting Up the Hardware

## **Items Required**

In addition to the materials and components provided in the OmniSwitch 6800 Series shipment, you must provide the following items in order to complete this installation:

- Grounding wrist strap
- Phillips screwdriver
- Serial cable
- Rack mount screws, if applicable

# **Site Preparation**

### **Environmental Requirements**

OmniSwitch 6800 Series switches have the following environmental and airflow requirements:

- The installation site must maintain a temperature between 0° and 45° Celsius (32° and 122° Fahrenheit) and not exceed 95 percent maximum humidity (noncondensing) at any time.
- Be sure to allow adequate room for proper air ventilation and access at the front, back, and sides of the switch. No clearance is necessary at the top or bottom of the chassis. Refer to page 7 for minimum clearance requirements.

### **Electrical Requirements**

OmniSwitch 6800 Series switches have the following general electrical requirements:

- Each switch requires one grounded AC power source.
- Grounded AC power source must be 110V for North American installations (220V international).
- Each supplied AC power cord is approximately 2 meters (6.5 feet) long. Do not use extension cords.

### **Weight Considerations**

#### OS6800-24

A single OS6800-24 weighs approximately 13.88 lbs. (6.30 Kg). A stack of eight OS6800-24 switches weighs approximately 111 lbs (50.4 Kgs).

#### OS6800-48

A single OS6800-48 weighs approximately 14.41 lbs. (6.54 Kg). A stack of eight OS6800-48 switches weighs approximately 115 lbs (52.3 Kgs).

# **Items Included**

Your OmniSwitch 6800 Series switch order includes the following items:

- OmniSwitch chassis
- Rack mount flanges with attachment screws (rack mount flanges may be pre-installed on some orders)
- Power cord (country-specific)
- OmniSwitch 6800 Series-specific user documentation:

OmniSwitch 6800 Series Getting Started Guide OmniSwitch 6800 Series Hardware Users Guide OmniSwitch CLI Reference Guide OmniSwitch 6800 Series Switch Management Guide OmniSwitch 6800 Series Network Configuration Guide OmniSwitch 6800 Series Advanced Routing Configuration Guide

Depending on the items ordered for your specific network requirements, the following optional items may also be included:

- Stacking cables (per order)
- Combo port SFPs (per order)
- Backup power supply components and cables (per order)

# **Unpacking and Initial Setup**

#### Unpacking the Chassis

To protect your OmniSwitch chassis and hardware components from electrostatic discharge (ESD) and physical damage, read all unpacking recommendations and instructions carefully before beginning.

#### **Recommendations**

- Unpack your OmniSwitch chassis as close as possible to the location where it will be installed.
- Depending on your order, Small Form-Factor Pluggables (SFPs), stacking cables, and backup power supply components may be packaged separately. In order to greatly reduce exposure to electrostatic discharge (ESD) and physical damage, do not unpack these items until they are ready to be installed.

#### Instructions

**1** Carefully cut the tape along the seam at the top of the box containing the chassis.

**2** Lift the box's top flaps. Remove any smaller boxes or pouches that are enclosed and set them aside.

- **3** Lift the chassis out of the packaging.
- **4** Carefully remove any foam pads and protective plastic from the switch chassis.

**Note.** Alcatel provides factory-installed blank cover plates for empty backup power supply or 10 Gigabit expansion module (OS6800-48 only) bays. Do not remove these cover plates unless a backup power supply or expansion module is to be installed immediately at the corresponding bay.

**5** If you are installing multiple switches in a stacked configuration, repeat steps 1 through 4 for the remaining switches that will make up the stack.

**6** Once all OmniSwitch 6800 Series switches have been removed from their packaging, continue to "Setting Up the Switch."

# Setting Up the Switch

**Note.** Due to their airflow and access requirements, OmniSwitch 6800 Series switches cannot be wallmounted.

#### **Airflow Considerations**

Be sure that your switch is placed in a well-ventilated, staticfree environment. Always allow adequate clearance at the front, rear, and sides of the switch.

The following diagram shows recommended minimum clearances for adequate chassis airflow and access to components at the rear of the chassis.

**Rear.** 5 inches minimum at rear of chassis.

**Sides.** 2 inches minimum at left and right sides for chassis airflow.

**Front.** 6 inches minimum at front of chassis for cable access and LED visibility.

**Chassis Top View** 

Never obstruct the air vents located at the left and right sides of the chassis.

**Note.** Clearance is not required at the top and bottom of the chassis. For detailed chassis airflow diagrams, refer to the *OmniSwitch 6800 Series Hardware Users Guide*.

### **Installation Options**

There are two ways in which the OmniSwitch 6800 Series switches can be installed:

- Tabletop installation
- Rack-mount installation

For information on setting up a switch as a tabletop unit, refer to "Installing the Switch on a Tabletop or Bench." For information on rack-mounting the switch, refer to "Rack-Mounting the Switch" on page 9.

### Installing the Switch on a Tabletop or Bench

OmniSwitch 6800 Series switches can be installed freestanding as tabletop units. Place your switch in a stable, flat, staticfree surface.

**Note.** OmniSwitch 6800 Series switches must be placed "right side up." Never attempt to operate a switch positioned on its side.

### **Tabletop Mounting Steps**

To install the switch as a tabletop unit, follow the steps below:

**1** Position the chassis on the table or bench where it is to be installed.

**2** Be sure that adequate clearance has been provided for chassis airflow and access to the front, back, and sides of the switch. For recommended clearances, refer to page 7. Also, be sure that you have placed the chassis within reach of all required AC power sources.

If you are placing multiple switches in a stacked configuration, carefully stack the remaining switches, one on top of the other. Up to eight switches may be stacked to form a single virtual chassis. Be sure to maintain adequate clearance at the front, rear, left, and right side of all switches (see page 7). Also, be sure that you have placed all switches in the stack within reach of required AC power sources.

**Note.** If you are installing a single (i.e., standalone) switch, continue to "Connections and Cabling" on page 15 for additional setup procedures.

If you are installing a stacked configuration, continue to "Cabling Stacked Configurations" on page 12.

#### **Rack-Mounting the Switch**

Refer to the important guidelines below before installing the OmniSwitch chassis in a rack.

- It is recommended that two people install the switch in the rack—one person to hold the chassis and position it in the rack, and a second person to secure the chassis to the rack using attachment screws (not supplied).
- Alcatel provides two rack-mount flanges with each OmniSwitch 6800 Series switch. These flanges support standard 19-inch rack mount installations. These flanges must be attached to the chassis before the switch can be rack mounted.

**Note.** If you are installing the switch in a 23-inch wide rack, Alcatel offers optional 23-inch rack-mounting hardware. For more information, contact your Alcatel representative.

- Alcatel does not provide rack-mount screws. Use the screws supplied by the rack vendor.
- To prevent a rack from becoming top heavy, it is recommended that you install heavier equipment at the bottom of the rack whenever possible.
- If you are installing the switch in a relay rack, be sure to install and secure the rack per the rack manufacturer's specifications.

• Review page 7 for important chassis airflow and access recommendations before installing.

#### **Rack Mounting Steps**

To rack-mount the switch, follow the steps below:

**Note.** Rack-mount flanges may come factory-installed in some cases. If this is the case, skip steps 1 and 2 below.

**1** Align the holes in the provided rack-mount flanges with the four threaded holes in the OmniSwitch chassis. These threaded holes are located in the left and right sides of the chassis, near the front panel.

**2** Attach the flanges to the chassis using the provided Phillips-head screws. Be sure to tighten each of the screws firmly using a Phillips screwdriver.

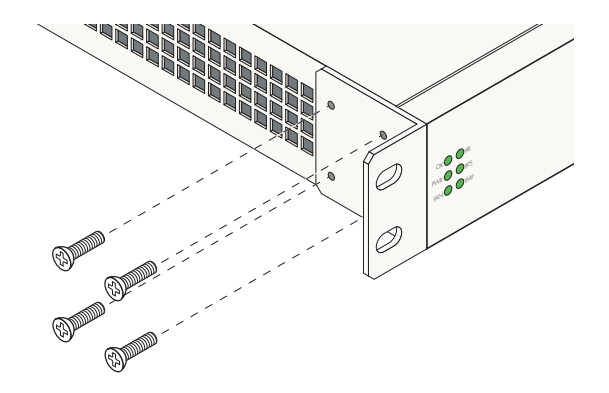

Attaching a Rack-Mount Flange

**3** After the rack-mount flanges are secured to the chassis, mark the holes on the rack where the switch is to be installed.

**4** Lift and position the switch until the rack-mount flanges are flush with the rack post.

**5** Align the holes in the flanges with the rack holes that were marked in step 3.

**6** Once the holes are aligned, insert a rack mount screw (not provided) through the *bottom hole of each flange*. Tighten both screws until they are secure.

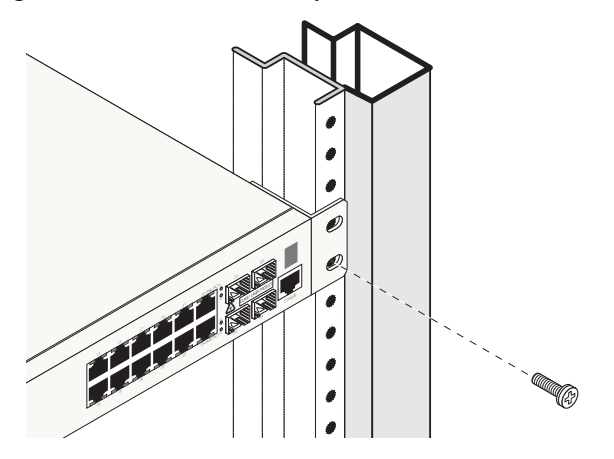

Attaching the Switch to the Rack

**Note.** Be sure to install the screws in the *bottom hole* of each flange, as shown, before proceeding.

7 Once the screws at the bottom of each flange are secure, install the remaining two rack mount screws. Be sure that all screws are securely tightened.

**8** If you are installing multiple switches in a rack to form a stacked configuration, repeat steps 1 through 7 for all switches in the stack.

**Note.** When rack mounting multiple switches in a stacked configuration, be sure to place all switches in vertically-adjacent rack positions. This will ensure that all required stacking cables will have adequate length for the installation.

# **Installing Combo Port SFPs**

OS6800-24 and OS6800-48 switches offer four Gigabit Ethernet combo ports, located on the front panel (see page 49 and page 50). These combo ports support hotswappable fiber Small Form-Factor Pluggables (SFPs). For instructions on installing and removing combo port SFPs, refer to the instruction card provided with the SFP product.

**Note.** Combo port preferences are user-configurable via the system software. Refer to the "Configuring Ethernet Ports" in the *OmniSwitch 6800 Series Network Configuration Guide* for complete details.

# Installing Backup Power Supply Components

For detailed information on installing backup power supply components—including the backup power supply shelf, power supply modules, chassis daughtercard, connector cables, and power cords—refer to the *OmniSwitch 6800 Series Hardware Users Guide*.

# **Completing a Stacked Configuration**

# **Cabling Stacked Configurations**

In order to connect stacked switches into a virtual chassis, all modules in the stack must be connected via stacking cables (provided).

### **Redundant Stacking Cable Connections**

In addition to the stacking cables installed between adjacent switch, the top-most switch and bottom-most switch in the stack must be connected using a redundant stacking cable. Refer to the *OmniSwitch 6800 Series Hardware Users Guide* for more information on the redundant stacking cable connection.

### **Supported Cabling Patterns**

Each switch provides two stacking ports: stacking port A and stacking port B. Cables can be connected in any pattern. In other words, the cable connected to stacking port A of one switch can be connected to either stacking port A or stacking port B of the adjacent switch. However, it is strongly recommended that the cabling pattern remains consistent across the stack. For a cabling diagram and additional information on cabling the stack, refer to the *OmniSwitch 6800 Series Hardware Users Guide*.

#### **Cabling Steps**

**1** Before inserting a stacking cable into one of the stacking ports, be sure to orient the stacking cable connector properly. The wide portion of the connector must be facing up. Refer to the diagram below for more information.

Connector Top

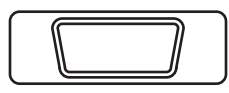

When orienting the stacking cable connector, be sure that the wider portion of the connector is facing up, as shown. Otherwise, the stacking cable will not fit properly in the chassis' stacking port.

#### End View of Stacking Cable Connector

**2** Starting from the top of the stack, insert one end of the stacking cable into either stacking port A or stacking port B. The stacking port (A or B) depends on your preferred cabling pattern. Refer to the *OmniSwitch 6800 Series Hardware Users Guide* for detailed information on cabling patterns. Be sure that cable connector is completely inserted and fully seated in the chassis.

**3** Insert the other end of the stacking cable into the stacking port of the switch *immediately below*. Once again, the stacking port (A or B) depends on the preferred cabling pattern.

**4** Repeat this procedure until all switches in the stack are connected (see illustrations a, b, and c below).

**Reminder.** The diagram below shows one supported stacking cable pattern. For additional supported cabling patterns, refer to the *OmniSwitch 6800 Series Hardware Users Guide*.

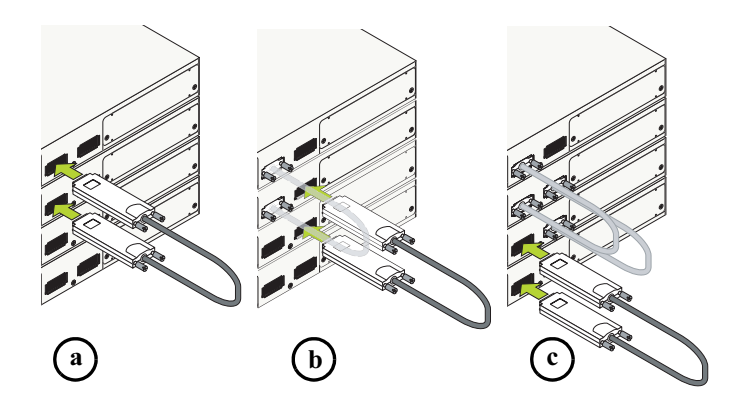

Connecting the Switches in the Stack

**5** To provide added resiliency and redundancy, *you must install the redundant stacking cable* to connect the top switch in the stack to the bottom switch. Connect the redundant cable now. Refer to the diagram below for more information:

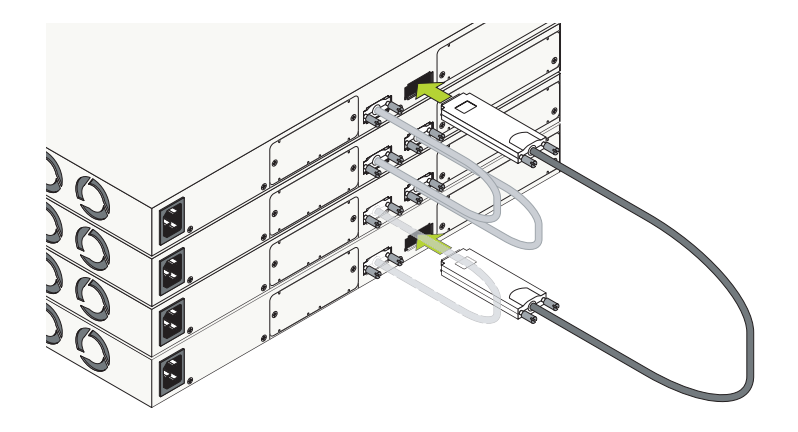

**Redundant Connection Between Top and Bottom Switches** 

**6** Once all stacking cable connectors are inserted, tighten the captive screws at the left- and right-hand sides of each connector, as shown. *Be sure not to overtighten the screws*.

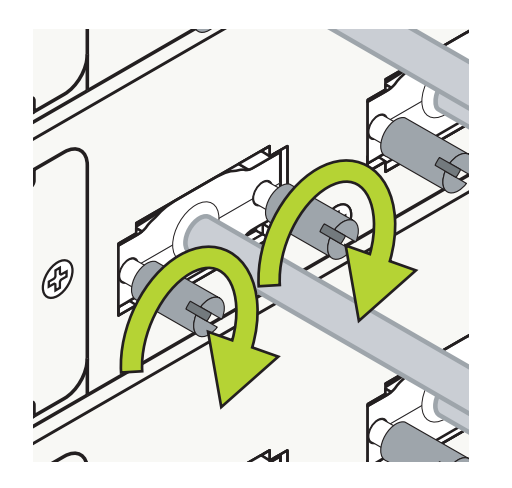

**Tightening Stacking Connector Captive Screws** 

**7** Now that all switches in the stack are connected, the next step is to connect all required network and management cables. Refer to "Connections and Cabling" on page 15 for more information.

# **Connections and Cabling**

Once your switch is properly set up and all required hardware components are installed, you should connect all network and management cables required for your network applications. Connections may include:

- RJ-45 cable connection to the console port
- Single mode or multimode fiber cables to combo port SFPs as required by your network
- Ethernet cables to 10/100/1000 Ethernet ports as required by your network

## **Connecting the Serial Cable**

The console port, located on the chassis front panel, provides a serial connection to the switch and is required when logging into the switch for the first time. By default, this RJ-45 connector provides a DTE console connection.

**Note.** For stacked configurations, the serial cable should be connected to primary management module. If you are connecting the serial cable to a stack, it is advisable to wait until the stack has booted and the primary module has been dynamically assigned. Refer to "Booting Stacked Configurations" on page 17 for more information.

### **Serial Connection Default Settings**

The default settings for the serial connection are as follows:

| 9600 |
|------|
| none |
| 8    |
| 1    |
|      |

**Note.** For information on modifying these settings, refer to the *OmniSwitch 6800 Series Hardware Users Guide*.

# **Booting OmniSwitch 6800 Series Switches**

## **Booting a Standalone Switch**

The OmniSwitch 6800 Series switch does not use an on/off switch. The power cord is the switch's only connect/disconnect device. The power connector socket is located on the switch's rear panel. For more information, refer to "OmniSwitch 6800 Series Rear Panel" on page 52.

To boot the switch, plug the power cord (provided) into the power connector socket at the switch's rear panel. Next, plug the power cord into an easily-accessible power source, such as a grounded AC outlet or an Uninterruptible Power Supply (UPS).

The switch immediately begins the boot process. Allow a few moments for the switch to boot completely, then verify the status of all LEDs on the switch's front panel. A successful boot for a standalone switch displays the following LED states:

#### LED States for a Standalone Switch

| OK  | Solid green |
|-----|-------------|
| PRI | Solid green |
| PWR | Solid green |

#### LED States for a Standalone Switch BPS Solid amber if no operational backup power supply (BPS) is attached; solid green if an operational BPS is attached. See page 51 for more information. FAN Solid green TMP Solid green XFP1 Off (applies to OmniSwitch 6800-48 switches only) XFP2 Off (applies to OmniSwitch 6800-48 switches only) Slot Indicator 1–8 (non-blinking), depending on the slot number value in the **boot.slot.cfg** file. See the OmniSwitch 6800 Series Hardware Users Guide for detailed information. The default value is 1.

If any of the LED state differs from the states shown in the table above, refer to page 51 for more information. Contact Alcatel Customer Support if the unexpected LED state persists.

# **Booting Stacked Configurations**

Once the switches have been connected into a virtual chassis and the network cables have been attached, the next step is to manually power on the stack. The OmniSwitch 6800 Series switch does not use an on/off switch. The power cord is the switch's only connect/disconnect device. The power connector socket is located on the switch's rear panel. For more information, refer to "OmniSwitch 6800 Series Rear Panel" on page 52.

To boot the stack, plug the power cord (provided) into the power connector socket at the rear panel of each switch in the stack. Next, plug all power cords, in rapid succession, into easily-accessible power sources, such as grounded AC outlets or an Uninterruptible Power Supply (UPS).

**Important.** Be sure to power on all switches in the stack in *rapid succession*; otherwise, switches may be assigned unintended stack management roles. Refer to the *OmniSwitch 6800 Series Hardware Users Guide* for detailed information.

The stack immediately begins the boot process. Allow a few moments for all elements in the stack to boot completely, then verify the status of all LEDs on the switch's front panel. A successful boot for a stacked configuration displays the following LED states.

| LED States for a Stacked Configuration |                                                                                                    |
|----------------------------------------|----------------------------------------------------------------------------------------------------|
| ОК                                     | Solid green for all switches                                                                                                    |
| PRI                                    | Solid green for the primary manage-<br>ment module; solid amber for the sec-<br>ondary management module; off for<br>switches operating in idle roles.<br>Detailed information for primary, sec-<br>ondary, and idle roles is provided in<br>the <i>OmniSwitch 6800 Series Hard-</i><br><i>ware Users Guide.</i> |
| PWR                                    | Solid green for all switches                                                                                                    |
| BPS                                    | Solid amber for any switch <i>without</i> an<br>operational backup power supply<br>(BPS) attached; solid green for any<br>switch <i>with</i> an operational BPS<br>attached; See page 51 for more infor-<br>mation.                                                                                              |
| FAN                                    | Solid green for all switches                                                                                                    |
| TMP                                    | Solid green for all switches                                                                                                    |
| XFP1                                   | Off for all switches (applies to<br>OmniSwitch 6800-48 switches only)                                                                                                    |
| XFP2                                   | Off for all switches (applies to OmniSwitch 6800-48 switches only)                                                                                                    |

#### LED States for a Stacked Configuration

| Slot Indicator | 1–8 (non-blinking), depending on the  |
|----------------|---------------------------------------|
|                | slot number assignment for each cor-  |
|                | responding switch. See the            |
|                | OmniSwitch 6800 Series Hardware       |
|                | Users Guide for detailed information. |

If any of the LED state differs from the states shown in the table above, refer to page 51 for more information. Contact Alcatel Customer Support if the unexpected LED state persists.

# Dynamic Slot Numbering and Management Role Assignment

When a stack of OmniSwitch 6800 Series switches boots, the system software automatically detects the switch in the stack with the lowest MAC address. This switch is assigned the primary management role and, by default, is given the slot number 1. The module connected to the primary's stacking port A is automatically assigned the secondary management role and given the slot number 2.

As the other modules in the stack become operational, they are assigned idle roles and are automatically assigned unique slot numbers (3–8, depending on the number of switches in the stack). The slot numbering for idle modules is determined by each module's physical location in the stack.

**Note.** As the slot numbers are dynamically assigned, **boot.slot.cfg** files are auto-generated in the /flash directory of each switch. When the stack is subsequently booted, each switch reads its slot number assignment from this file and comes up accordingly.

In the example below, the fourth switch from the top is elected the primary management module for the stack. (It can be assumed that this switch has the lowest MAC address in the stack.) This switch is automatically assigned slot number 1.

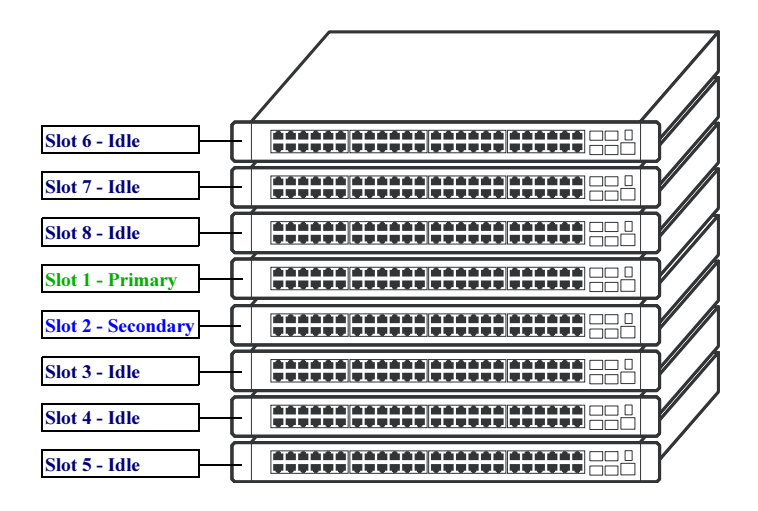

The switch immediately below is connected to the primary switch's stacking port A and, as a result, is assigned the secondary management role and given slot number 2. The system software allows the switch immediately below slot 2 to have the next slot number preference. It is assigned an idle role and given the slot number 3. The switch immediately below slot 3 is given the slot number 4, and so on. When the bottom of the stack is reached, the slot numbering sequence resumes at the top of the stack, as shown. This helps ensure a more ordered and manageable stack topology.

### Manual Slot Numbering and Management Role Assignment

Slot numbers for a stack, as well as primary and secondary management roles, can be manually assigned.

By controlling the stack's slot numbering and management module assignments, users can create a customized stack topology. For example, the primary management module (slot 1) can be assigned to the top-most switch in the stack; the secondary management module (slot 2) can be assigned to the switch immediately below, an so on.

Refer to "Assigning Slot Numbers for a Stack" on page 27 for steps for manually assigning slot numbers.

# Your First Login Session

Once the switch or stack has successfully booted and you have accessed your computer's terminal emulation software via the console port, you are ready to log in to the switch's Command Line Interface (CLI) and configure basic information. Complete the following steps during your first login session:

- Log in to the switch or stack
- Unlock session types
- Change the login password
- Set the date and time
- Set optional system information
- Save your changes

**Note.** You must be connected to the switch via the *console port* before initiating your first login session. If you are using OmniSwitch 6800 Series switches in a stacked configuration, you must be connected to the console port of the stack's primary switch.

# Logging In to the Switch

When you first log in to the switch or stack, you will be prompted for a login (i.e., *user*) name and password. During this first login session, only one user name option and one password option is available:

- Login (i.e., user name)—admin
- Password—switch

To log in to the switch or stack, enter **admin** at the login prompt:

login: admin

Next, enter the factory default password, **switch**, at the password prompt:

password: switch

The default welcome banner, which includes information such as the current software version and system date, displays followed by the CLI command prompt:

Welcome to the Alcatel OmniSwitch 6000 Software Version 5.3.1.359.R01 GA, November 20, 2004.

 $\texttt{Copyright}(c)\,,\,1994\mbox{-}2003$  Alcatel Internetworking, Inc. All Rights reserved.

 ${\tt OmniSwitch}\,({\tt TM})$  is a trademark of Alcatel Internetworking, Inc. registered in the United States Patent and Trademark Office.

->

**More Information on User Accounts.** A user account includes a login name, password, and user privileges. Privileges determine whether the user has read or write access to the switch and which commands the user is authorized to execute.

For detailed information on setting up and modifying user accounts and user privileges, refer to the "Managing Switch User Accounts" chapter of your *OmniSwitch 6800 Series Switch Management Guide.* 

# Assigning an IP Address to the Switch or Stack

Assigning an IP address to your OmniSwitch 6800 Series switch or stack is an important step in the setup process.

Remote sessions such as Telnet, FTP, and WebView require an IP address. The IP address for these session types serves as a destination point for the remote session. Therefore, before the switch can support any remote login sessions, a valid IP address must be configured.

To assign an IP address to a switch, simply assign an IP address to the switch's default VLAN 1 by entering the **vlan router ip** command at the CLI prompt. Be sure that the command begins with the command syntax

vlan 1 router ip

exactly as shown, followed by the IP address. For example:

-> vlan 1 router ip 172.22.120.1

# Assigning IP Addresses to Switches in a Stacked Configuration

It is important that *all switches* in a stacked configuration have the same assigned IP address. This way, if a failover should occur (i.e., another switch in the stack assumes the primary management role), users can still log in to the stack via remote login sessions such as Telnet, FTP, and WebView.

The IP assigned to the stack's primary switch is dynamically assigned to all other switches in the stack whenever either of the following actions occurs:

- The *entire stack* is rebooted and an automatic /flash synchronization occurs
- The **copy flash-synchro** command is entered at the CLI prompt on the stack's *primary switch*

You are not required to manually assign the IP address to each switch in the stack.

#### Avoiding Duplicate IP Addresses in the Network.

If any stacking cable (other than the optional redundant stacking cable) is disconnected while the stack is in operation, duplicate IP addresses will exist on the network. Therefore, if a switch is to be pulled from a stack, it is recommended that the switch is given a unique IP address via the (**vlan router ip** command) before being disconnected. Security is a key feature on OmniSwitch 6800 Series switches. As a result, when you access the switch for the first time, you must use a *direct console port connection*. All other session types (Telnet, FTP, WebView, SNMP, etc.) are "locked out" until they are manually unlocked by the user.

The CLI command used to unlock session types is **aaa authentication**.

**Note.** When you unlock session types, you are granting switch access to non-local sessions (e.g., Telnet). As a result, users who know the correct user login and password will have remote access to the switch. For more information on switch security, refer to the "Managing Switch User Accounts" chapter of your *OmniSwitch 6800 Series Switch Management Guide*.

#### **Unlocking All Session Types**

To unlock all session types, enter the following command syntax at the CLI prompt:

-> aaa authentication default local

#### **Unlocking Specified Session Types**

You can also unlock session types on a one-by-one basis. For example, to unlock Telnet sessions only, enter the following command:

-> aaa authentication telnet local

To unlock WebView (HTTP) sessions only, enter the following command:

-> aaa authentication http local

You cannot specify more than one session type in a single command line. However, you can still unlock multiple session types by using the **aaa authentication** command in succession. For example:

- -> aaa authentication http local
- -> aaa authentication telnet local
- -> aaa authentication ftp local

#### How many sessions are allowed?

Once a session type has been unlocked, the following number of sessions is allowed for each type:

| Telnet sessions allowed                        | 4 concurrent sessions  |
|------------------------------------------------|------------------------|
| FTP sessions allowed                           | 4 concurrent sessions  |
| HTTP (Web browser) sessions allowed            | 4 concurrent sessions  |
| Total sessions (Telnet, FTP,<br>HTTP, console) | 13 concurrent sessions |
| SNMP sessions allowed                          | 50 concurrent sessions |

## **Changing the Login Password**

Change the login password for **admin** user sessions by following the steps below:

**1** Be sure that you have logged into the switch as user type **admin** (see "Logging In to the Switch" on page 20).

2 Enter the keyword **password** and press Enter.

**3** Enter your new password at the prompt (refer to the note below).

**Note.** Typically, the password should be a string of non-repeating characters. The switch's authentication software uses the first occurrence of the character series to uniquely identify the password. For example, the password *engrengr* is the same as *engr*. A better password might be *engr2735*.

**4** You will be prompted to re-enter the password. Enter the password a second time.

**Note.** Be sure to remember or securely record all new passwords; overriding configured passwords on OmniSwitch 6800 Series switches is restricted.

New password settings are automatically saved in real time to the local user database; the user is not required to enter an additional command in order to save the password information. Also note that new password information is retained following a reboot. All subsequent login sessions—including those through the console port—will require the new password in order to access the switch.

**User Accounts.** The switch allows a maximum of 50 user accounts in the local user database. For information on creating additional user types and assigning individual passwords, refer to the "Managing Switch User Accounts" chapter of your *Switch Management Guide*.

## Setting the System Time Zone

The switch's default time zone is UTC (also referred to as Greenwich Mean Time).

If you require a time zone that is specific to your region—or if you need to enable Daylight Savings Time (DST) on the switch—you can configure these settings via the **system timezone** and **system daylight savings time** commands. For example, to set the system clock to run on Pacific standard time, enter the following command.

-> system timezone pst

To enable Daylight Savings time, enter the following command.

-> system daylight savings time enable

Many other time zone variables are supported. For detailed information on configuring a time zone for the switch, refer to your *OmniSwitch 6800 Series Switch Management Guide*.

## Setting the Date and Time

Set the current time for the switch by entering **system time**, followed by the current time in *hh:mm:ss*. For example:

-> system time 18:35:00

The switch uses a 24-hour clock; the time value shown in the above example would set the time to 6:35 PM.

To set the current date for the switch, enter **system date**, followed by the current date in *mm/dd/yyyy*. For example:

-> system date 06/27/2002

# Setting Optional System Information

This section provides information on configuring optional system parameters, including:

- the switch's administrative contact
- a system name
- the switch's physical location

## Specifying an Administrative Contact

An administrative contact is the person or department in charge of the switch. If a contact is specified, users can easily find the appropriate network administrator if they have questions or comments about the switch.

To specify an administrative contact, enter **system contact**, followed by a text string of up to 254 characters. If you include spaces between words in the text string, be sure to enclose the string in quotes ("").

For example:

-> system contact "JSmith js@company.com"

### Specifying a System Name

The system name is a simple, user-defined text description for the switch.

To specify a system name, enter **system name**, followed by a text description of up to 19 characters.

**Note.** You *cannot* include spaces between words when entering a system name.

For example:

-> system name EngSwitch3

## Specifying the Switch's Location

It is recommended that you use a physical labeling system for locating and identifying your switch(es). Examples include placing a sticker or placard with a unique identifier (e.g., the switch's default IP address) on each chassis.

However, if no labeling system has been implemented *or* if you need to determine a switch's location from a remote site, entering a system location can be very useful.

To specify a system location, enter **system location**, followed by a text description of up to 254 characters. If you include spaces between words in the text string, be sure to enclose the string in quotes ("").

For example:

-> system location "NMS Lab--NE Rack"

# **Viewing and Saving Changes**

To view your current changes, enter **show system** at the CLI prompt.

Once you have configured this basic switch information, save your changes by entering **write memory** at the CLI command prompt.

When the **write memory** command is entered, changes are automatically saved to the main configuration file (**boot.cfg**) and placed in the **/flash/working** directory. For more information on the **boot.cfg** file, refer to page 36.

**Note.** If the switch reboots following a **write memory** command entry, the switch will run from the /**flash/certified** directory. As a result, subsequent configuration changes cannot be saved using the **write memory** command until the switch is once again running from the /**flash/working** directory. See page 38 for important information on these directories.

This completes the initial configuration process. Your OmniSwitch OmniSwitch 6800 Series switch is now ready for additional configuration and network operation. Refer to the following sections for more information on using your switch, as well as additional built-in features.

For stacked configurations, be sure to refer to "Assigning Slot Numbers for a Stack" on page 27.

# Assigning Slot Numbers for a Stack

It may be desirable to manually assign slot numbers within a stacked configuration in order to create a sequential numbering scheme from the top of the stack to the bottom (or viceversa). For example, the preferred physical location of the primary management module may be either the top or the bottom of the chassis. This can be achieved by manually assigning slot numbers.

To manually assign slot numbers to one or more modules in a stack, use the **stack set slot** command. This command writes slot information to the **boot.slot.cfg** file located in a switch's **/flash** directory. It is this *saved slot* information that the switch will assume following a reboot.

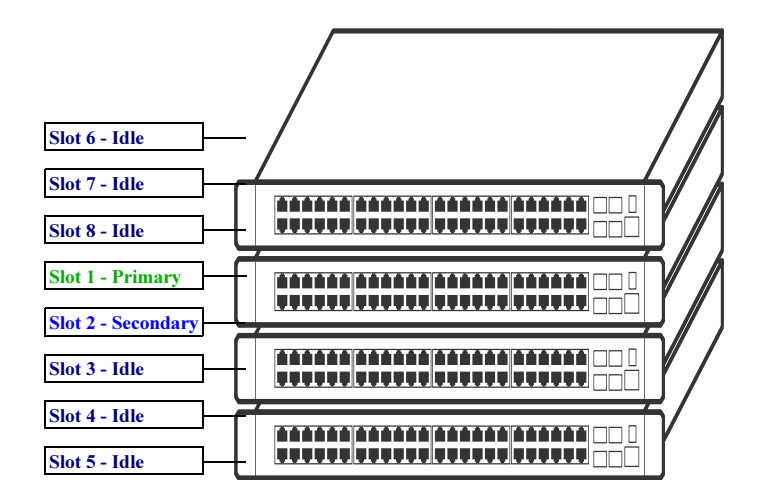

This example shows a stack in which the primary and secondary switches are physically positioned in the middle of the stack. Although the stack will operate normally with this primary and secondary module positioning, it may be preferable for management purposes to have the primary and secondary switches at either the top or the bottom of the stack. For this example, the primary and secondary roles will be assigned to the top of the stack. To reassign the slot numbers, follow the steps below:

**1** Use the **stack set slot** command to reassign slot numbers, starting from the top of the stack. For example:

| -> | stack | set | slot | 6 | saved-slot | 1 |
|----|-------|-----|------|---|------------|---|
| -> | stack | set | slot | 7 | saved-slot | 2 |
| -> | stack | set | slot | 8 | saved-slot | 3 |
| -> | stack | set | slot | 1 | saved-slot | 4 |
| -> | stack | set | slot | 2 | saved-slot | 5 |
| -> | stack | set | slot | 3 | saved-slot | 6 |
| -> | stack | set | slot | 4 | saved-slot | 7 |
| -> | stack | set | slot | 5 | saved-slot | 8 |

**2** Use the **reload all** command to reload all modules in the stack. For example:

-> reload all

Because slot 6 is the top-most switch in the stack, it is reassigned the slot 1 (i.e., primary) position; because slot 7 is located immediately below slot 6, it is reassigned the slot 2 (i.e., secondary) position, etc.

When the stack comes up following the reboot, the manuallyconfigured slot numbers display as follows:

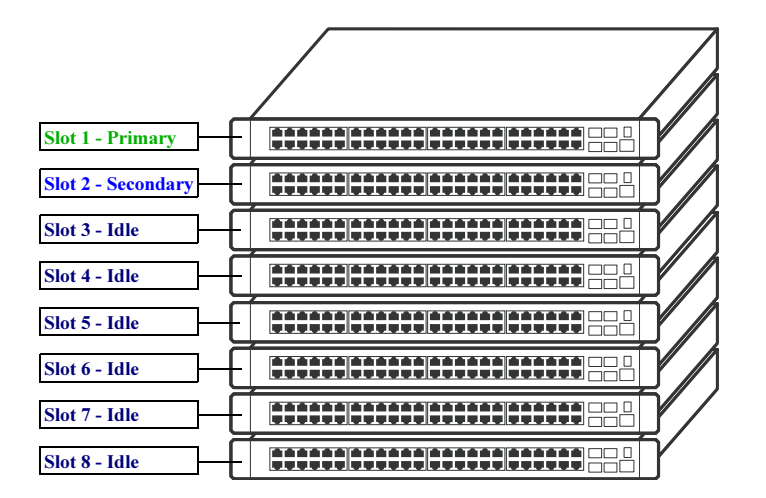

The initial setup for your stacked configuration of OmniSwitch 6800 Series switches is now complete. Refer to the following sections for additional information on your OmniSwitch product.

# **CLI Basics**

The Command Line Interface (CLI) allows you to configure and monitor your switch by entering single-line commands. The CLI can be accessed through terminal or Telnet sessions.

**Note.** Configuring the switch using the CLI is also referred to as "online configuration."

The following section provides basic information on CLI assistance features. For detailed information on the CLI, including syntax conventions, usage rules, command documentation, and a quick reference card, refer to the *CLI Reference Guide* and the "Using the CLI" chapter in the *OmniSwitch 6800 Series Switch Management Guide*.

# **CLI Assistance Features**

The CLI provides built-in features that assist you while entering commands. These features include:

- · Syntax checking
- Command line help
- Partial keyword completion
- Deleting and inserting characters
- Previous command recall
- Prefix recognition
- Prefix prompt
- Command history

**Note.** The software supports vt100 terminal emulation; CLI assistance features may be limited if your terminal emulation software is using a setting other than vt100.

### Syntax Checking

If you make a mistake while entering command syntax, the CLI provides clues about how to correct the error. Whenever a command error is entered, two indicators are displayed:

- An Error message describing the type of error.
- A carat (^) character indicating where the error occurred.

For example, the syntax

-> show vlan router port mac status

results in the following error:

-> show vlan router port mac status ^ ERROR: Invalid entry: "port"

Because **port** is not valid syntax for the command, the error message shows it as an invalid entry and the carat indicates where the problem has occurred. For this example, the valid command syntax is

```
-> show vlan router mac status
```

### Command Line (?) Help

The CLI provides additional help in the form of the question mark (?) character. The ? character provides information that helps you build your command syntax. For example, if you enter

```
-> show vlan router
```

at the command line and are unsure of the next keyword, you can enter the ? character for additional options (be sure to include a space between the last keyword and the ? character):

```
-> show vlan router ?
^
MAC IP
(Vlan Manager Command Set)
```

The carat character (^) indicates the point where you invoked the command line help. Possible keyword options, along with the corresponding command set, are displayed. Here, you can continue building the command by entering either **mac** or **ip**.

Some command completion options may indicate user-defined information. For example: <**string**>, <**slot/port**>, <**hh:mm:ss**>, etc. The option <**cr**> indicates that the command can be completed by pressing **Enter**.

**Note.** The **?** character can be entered at any time. In addition, you can type the **?** character alone at the CLI prompt to display root keywords for *all* command sets.

### **Partial Keyword Completion**

The CLI has a partial keyword recognition feature. Instead of typing an entire keyword, you can type only the minimum number of characters needed to uniquely identify the keyword, then press the **Tab** key. The CLI will complete the keyword and place the cursor at the end of the command line.

If you do not enter enough characters to uniquely identify the keyword, pressing the **Tab** key will have no effect.

If you enter characters that do not belong to an applicable keyword, pressing the **Tab** key will remove the characters and place the cursor back to its previous position.

### **Deleting Characters**

You can delete CLI command characters by using the **Back-space** key or the **Delete** key. The **Backspace** key deletes each character in the line, one at a time, from right to left.

To change incorrect syntax with the **Delete** key, use the **Left Arrow** key to move the cursor to the left of the character to be deleted, then use the **Delete** key to remove characters to the right of the cursor.

### **Inserting Characters**

To insert a character between characters that are already typed, use the **Left** and **Right Arrow** keys to place the cursor into position, then type the new character. Once the syntax is correct, execute the command by pressing **Enter**. In the following example, the user enters the wrong syntax to execute a command. The result is an error message.

```
-> show micrcode
^
ERROR: Invalid entry: "micrcode"
```

To correct the syntax without retyping the entire command line, use the **!!** command to recall the previous syntax. Then, use the **Left Arrow** key to position the cursor between the "r" and the "c" characters. To insert the missing character for this example, type "o" as shown:

> -> !! -> show microcode

### **Previous Command Recall**

To recall the last command executed by the switch, press the **Up Arrow** key at the prompt and the previous command will display on your screen. You can execute the command again by pressing **Enter**, or you can edit it first by deleting or inserting characters.

### **Prefix Recognition**

Prefix recognition is a CLI feature that reduces redundant command line entry by storing commonly-used prefix information for certain commands. The CLI assumes this stored prefix information when the next command is entered. For example, if you enter

-> vlan 32

at the command line, the CLI will store the **vlan 32** prefix information. If you want to create a router port on VLAN 32, you can simply enter

```
-> router ip 1.1.1.1
```

instead of the full command:

-> vlan 32 router ip 1.1.1.1

The following command families support prefix recognition:

- AAA
- Interface
- Link Aggregation
- Quality of Service (QoS)
- Spanning Tree
- VLAN Management

### **Prefix Prompt**

You can set the CLI to display the current command prefix *as the command prompt* by entering the following command:

-> prompt prefix

After entering this command, your command prompt will include current stored prefix information until a new prompt is specified. For example, the following is a prompt for a user who has begun configuring VLAN 32:

-> vlan 32

To set the prompt back to the default arrow ( $\rightarrow$ ), enter the following syntax, exactly as shown, at the prefix prompt:

prompt string ->

### **Command History**

You can view a list of up to 30 of the most recently executed commands via the **show history** command. For example:

```
-> show history

1 aaa authentication default local

2 password

3 system timezone pst

4 system daylight savings time enable

5 system time 14:58:00

6 system date 11/06/2002

7 system contact "JSmith js@company.com"

8 system name EngSwitch3

9 system location "NMS Lab--NE Rack"

10 show system

11 modify boot parameters

12 show history
```

Note that the most recent commands are displayed *lower* in the list. For this reason, the **show history** command will always be listed last.

You can recall commands from the history list by entering an exclamation point (!). For example:

-> !4 -> show temperature

The CLI prints the fourth command from the history list (in this case, **show temperature**) at the CLI prompt.

You can also recall the *last* command in the history list by entering two exclamation points (!!). For example:

```
-> !!
-> show history
```

To specify the number of commands displayed in the history list (1 - 30), use the **history size** command. For example:

-> history size 10

To view the current history list settings, use the **show history parameters** command. For example:

```
-> show history parameters
History size: 30
CurrentSize: 10
Index Range: 1-10
```

#### **Command Logging**

OmniSwitch 6800 Series switches provide command logging. This feature allows users to record up to 100 of the most recent commands entered via Telnet and console sessions. In addition to a list of commands entered, the results of each command entry are recorded. Results include information such as whether a command was executed successfully, or whether a syntax or configuration error occurred.

**Note.** The **command history** feature differs from the **command logging** feature in that command history buffers up to 30 of the most recent commands. The command information is *not* written to a separate log file. Also, the command history feature includes only general keyword syntax (i.e., it does not record full syntax, date and time, session IP address, and entry results). For more information on command history, refer to page 32.

Refer to the sections below for more information on configuring and using CLI command logging. For detailed information related to command logging commands, refer to the *OmniSwitch CLI Reference Guide*.

#### **Enabling Command Logging**

By default, command logging is *disabled*. To enable command logging on the switch, enter the following command:

-> command-log enable

When command logging is enabled via the **command-log enable** syntax, a file called **command.log** is automatically created in the switch's **/flash** directory. Once enabled, configuration commands entered on the command line will be recorded to this file until command logging is disabled.

The **command.log** file has a 66402 byte capacity. This capacity allows up to 100 of the most recent commands to be recorded. Because all CLI command logging information is archived to the **command.log** file, command history information will be lost if the file is deleted.

**Note.** The **command.log** file cannot be deleted while the command logging feature is enabled. Before attempting to remove the file, be sure to disable command logging.

For detailed information on command logging, refer to the *OmniSwitch 6800 Series Switch Management Guide*.

# **Common CLI Commands**

The following table lists some basic CLI commands that will help you get acquainted with the CLI interface. Enter each command exactly as shown. For complete descriptions of these commands, refer to your *OmniSwitch CLI Reference Guide*.

| write memory           | Saves current configuration<br>changes to the / <b>flash/working</b><br>directory's <b>boot.cfg</b> file. For          |                     | status information for a stand-<br>alone switch, or for the primary<br>or secondary switches installed<br>in a stacked configuration.                             |  |
|------------------------|----------------------------------------------------------------------------------------------------|---------------------|----------------------------------------------------------------------------------------------------|--|
|                        | more information, refer to page 36.                                                                                    | show system         | Displays basic information about the switch.                                                                                                    |  |
| show running-directory | Displays the current running directory. For more information, refer to page 39.                                        | show stack topology | pology Displays stack-specific<br>information for switches in a<br>stacked configuration (e.g., the<br>current management roles for<br>all switches in the stack) |  |
| vlan                   | Creates a new VLAN.                                                                                                    |                     |                                                                                                    |  |
| show vlan              | Displays a list of VLANs configured on the switch.                                                                     | show microcode      | Displays the version of                                                                                                    |  |
| vlan router ip         | Assigns a virtual router port to                                                                                       |                     | the switch.                                                                                                    |  |
|                        | a VLAN. This command is<br>used to assign an IP address to<br>the switch. For more informa-<br>tion, refer to page 21. | session timeout     | Modifies the amount of time<br>before Telnet and console<br>sessions time out.                                                                                    |  |
| show chassis           | Displays basic configuration<br>and status information for the<br>switch chassis.                                      | who                 | Displays all active login<br>sessions (e.g., Console, Telnet,<br>FTP, HTTP, Secure Shell,<br>Secure Shell FTP)                                                    |  |
| show module            | Displays basic information for<br>switches in a stacked configu-<br>ration.                                            | exit                | Ends the current Telnet or console session.                                                                                                    |  |
|                        |                                                                                                    |                     |                                                                                                    |  |

show ni

show cmm

Displays basic hardware and status information for a stand-

switches installed in a stacked

Displays basic hardware and

alone switch, or for all

configuration.

# **Offline Configuring**

You can configure OmniSwitch 6800 Series switches using an ASCII-based text file. This is referred to as *offline configur-ing*. With offline configuring, CLI commands may be typed into a text document (referred to as a *text-based configuration file*) and then uploaded and applied to the switch.

An ASCII-based configuration file can be viewed or edited at any time using a standard text editor (e.g., WordPad). The switch also offers its own text editing buffer, so a file can be edited in the flash file directory without having to be downloaded to a workstation.

Because they are portable, stand-alone documents, configuration files allow users to easily clone switch configurations. Moreover, the ability to store a broad range of network information in a single text file facilitates troubleshooting, testing, and overall network readability.

### Syntax Checking

Offline configuration includes a syntax check feature. This function will report syntax errors or typos that might cause a command to be rejected by the switch when a configuration file is applied.

# Scheduling a Configuration File to be Applied at a Later Time

You can apply a file to the switch immediately. You can also schedule a file to be applied either at a specific date and time, or after a specific amount of time has passed. Timer sessions can greatly facilitate maintenance tasks, such as synchronized batch updates.

# Generating Snapshots of the Current Configuration

A generated snapshot captures the switch's current configuration settings in a single text file. Captured configuration settings can then be viewed or edited offline at any time. Troubleshooting is greatly facilitated, as aggregate network information can be read at a glance.

Snapshot files can be used as configuration files for a single switch or for multiple switches. This allows easy cloning of switch configurations for networks requiring multiple, similarly-configured switches. Simply place the snapshot file in the appropriate directory of the switch(es) you want to configure and use the CLI to apply the file.

For detailed information on offline configuring and the features described above, refer to the *OmniSwitch 6800 Series Switch Management Guide*.

# **Files and Directories**

# **Boot and Image Files**

Although the flash memory on OmniSwitch 6800 Series switches can contain many file types (e.g., log and snapshot files), there are four specific file types that provide key switch and network functions. These files include the **boot.cfg** file, **boot.params** file, **boot.slot.cfg** file, and image (.img) files.

## **boot.params** File

The **boot.params** file provides IP address, gateway, and mask information for the switch. This information is required for Ethernet connections to the switch.

This file also contains default console port parameters (baud rate, etc.) and can be modified via the **modify boot parameters** CLI command.

In order to be read by the switch, the **boot.params** file must be placed in the /**flash** directory. If the file is deleted for any reason, a new **boot.params** file will be automatically generated on the next system boot. However, all user-configured information, such as IP address, gateway, and mask information, will be lost. Therefore, it is recommended that you keep a backup copy of this file at all times.

# boot.cfg File

The **boot.cfg** file stores your network configuration parameters. When you first boot the switch, no **boot.cfg** file is present. This file is automatically generated when you first issue a **write memory** command to save your configuration changes. The file is then automatically placed in the /**flash/working** directory.

**Important.** Your switch must be running from the **/flash/working** directory in order to save changes to the **boot.cfg** file. Refer to "Working and Certified Directories" on page 38 for more information.

Once the configuration parameters stored in the **boot.cfg** file are considered tested and reliable, the file can be copied to the /**flash/certified** directory and become part of the "last known good" software for the switch.

If all copies of this file are deleted and a system boot occurs, your network configuration will be lost. Therefore, it is recommended that you keep a backup copy of this file at all times.

# boot.slot.cfg File

The **boot.slot.cfg** file contains the slot assignment for each switch installed in a stacked configuration.

The slot assignment number is automatically written to the **boot.slot.cfg** whenever a slot number is manually assigned. The following is a sample **boot.slot.cfg** slot entry:

boot slot 3

For more information on assigning slot numbers for a stacked configuration, refer to "Assigning Slot Numbers for a Stack" on page 27.

## **Image Files**

Image files (those files with **.img** extensions) contain executable code that provides support for the system, Ethernet ports, and network functions. In other words, they serve as essential drivers for switch and network operations.

Although these files may be backed up to the root flash directory or any user-defined subdirectory, they must be present in the /**flash/working** and /**flash/certified** directories for the switch to operate and pass traffic.

If you delete all copies of an image file, you will be required to contact Alcatel Customer Support for replacements. Therefore, it is recommended that you keep backup copies on your computer's hard drive or a locally-accessible server. For a complete list of OmniSwitch 6800 Series image files, along with their functions, refer to the following table.

| Kos.img                                       | Contains the OmniSwitch 6800<br>Series operating system software.                                                                                                    |
|-----------------------------------------------|----------------------------------------------------------------------------------------------------|
| Kbase.img                                     | Contains base code for the switch.                                                                                                    |
| Krelease.img                                  | Contains release number information for the system software package.                                                                                                    |
| Keni.img                                      | Provides support for 10/100/1000 and Gigabit Ethernet.                                                                                                    |
| Kadvrout.img                                  | Alcatel's Advanced Routing soft-<br>ware package. Optional.                                                                                                    |
| Ksecu.img                                     | Provides enhanced security features<br>for the switch, such as Authenticated<br>VLANs (AVLANs).                                                                                                    |
| KAdiag.img and<br>KDdiag.img, or<br>Kdiag.img | Provides enhanced hardware diag-<br>nostics for the switch. Note that your<br>OmniSwitch 6800 Series software<br>may provide two diagnostics files<br>(KAdiag.img and KDdiag.img) or a<br>single diagnostics file (Kdiag.img).<br>There is no difference in functional-<br>ity. |

# Working and Certified Directories

OmniSwitch 6800 Series switches offer flash memory with 8 MB base ROM space and 64 MB extended ROM. This memory is used to store files, including boot and image files, that are used for switch operations.

The **/flash** directory contains two subdirectories: **/working** and **/certified**. These directories work together to provide the *image rollback* resiliency feature. Image rollback allows the switch to return to a prior "last known good" version of software in the event of a system software problem.

#### **Working Directory**

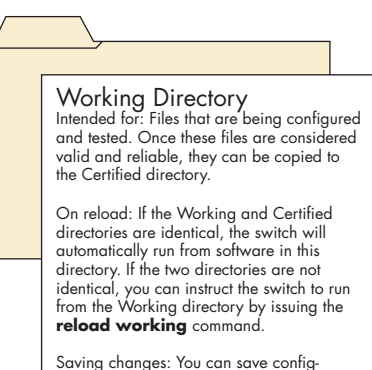

Saving changes: You can save configuration changes to the Working directory via the **write memory** command.

The **/flash/working** directory is intended for software that is still being configured for your network. Changes made while configuring your switch are saved to the **boot.cfg** file in the **/flash/working** directory.

Once the /**flash/working** directory's configuration and image files are road-tested and considered valid and reliable for your network, they can be copied to the /**flash/certified** directory.

#### **Certified Directory**

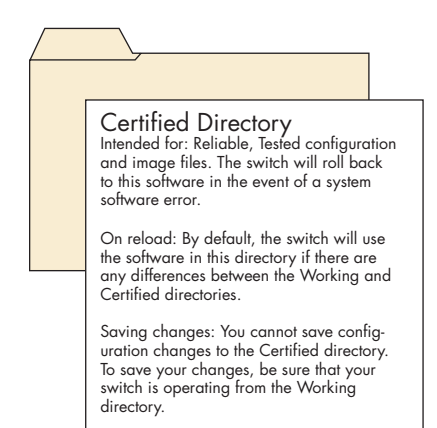

The software in the **/flash/certified** directory should be treated as the "gold master" for the switch. When you place configuration and image files in this directory, you are "certifying" them as tested and reliable. If the switch is running from the **/flash/working** directory and experiences a software problem, it will "roll back" to the last known good software in the **/flash/certified** directory on the next reboot.

# How can I tell which directory the switch is currently using?

When you first boot the switch, the /flash/working directory is used; this allows you to save your initial configuration changes to the **boot.cfg** file. However, subsequent boots may result in your switch running from the /flash/certified directory. Therefore, verifying the current running directory is a key step any time you are configuring or monitoring the switch.

View the switch's current running directory by entering the **show running-directory** command. For example:

-> show running-directory CONFIGURATION STATUS Running CMM : PRIMARY, CMM Mode : DUAL CMMs, Current CMM Slot : 1, Running configuration : WORKING, Certify/Restore Status : CERTIFY NEEDED SYNCHRONIZATION STATUS Flash Between CMMs : SYNCHRONIZED, Running Configuration : NOT AVAILABLE, Stacks Reload on Takeover: ALL STACKs (SW Activation)

In this example, the switch is using the /flash/working directory. For more information on the **show running-directory** command output, refer to the "CMM Commands" chapter in the *OmniSwitch CLI Reference Guide*.

#### Can I save changes to the Certified directory?

No. The /flash/certified directory is intended to store only tested, reliable configuration and image files. Configuration changes must be saved to the **boot.cfg** file in the /flash/working directory. Once those changes have been road-tested, the contents of the /flash/working directory can be copied to the /flash/certified directory via the copy working certified command.

#### What happens when the switch boots?

During the boot process, the switch compares the contents of the /**flash/working** and /**flash/certified** directories. Based on this comparison, the switch determines which directory to use as its running software.

#### Working and Certified Are Identical

If the software in the **/flash/working** and **/flash/certified** directories are completely identical, the switch considers the software in both directories to be equally reliable. In this case, the switch will run from the **/flash/working** directory.

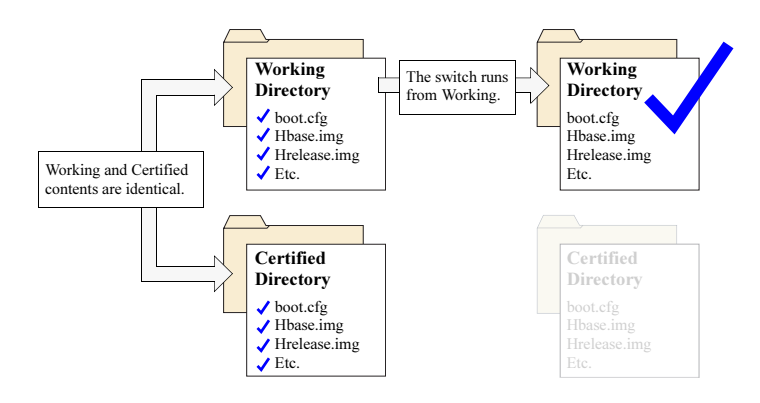

When the switch is running from the **/flash/working** directory software, configuration changes can be saved via the **write memory** command.

#### **Working and Certified Are Different**

If the software in the /**flash/working** directory differs *even slightly* from the software in the /**flash/certified** directory, the switch will automatically run from the /**flash/certified** directory.

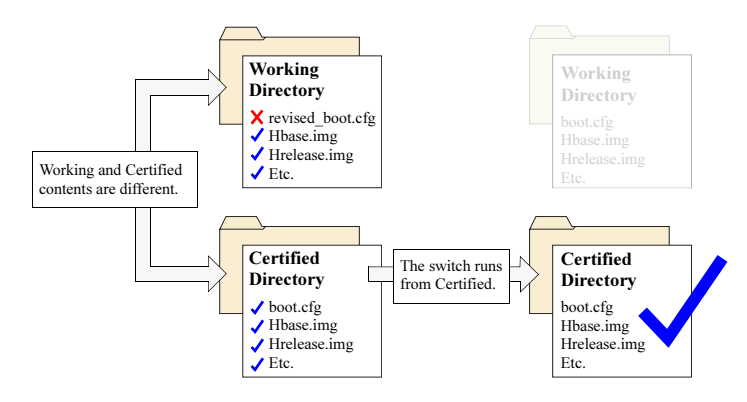

When the switch runs from the /**flash/certified** directory, configuration changes *cannot* be saved via the **write memory** command

#### My Working and Certified directories are different. Can I force a reboot from the Working directory?

Yes. If its configuration and image files are known to be reliable, you can override the default and initiate a reboot from the /flash/working directory. This is done via the reload working command. For more information, refer to your *OmniSwitch CLI Reference Guide*.

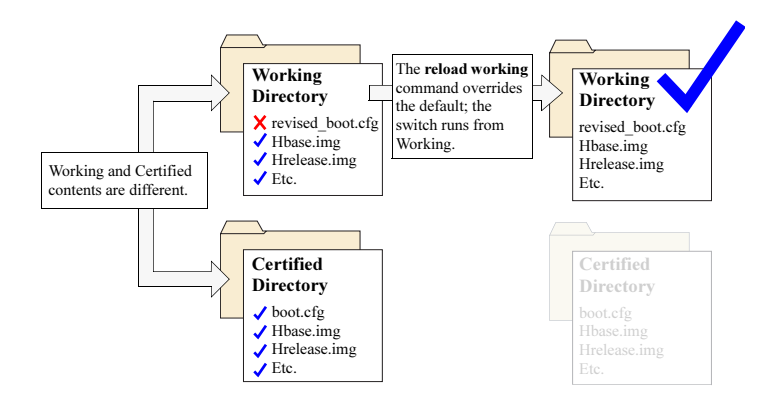

**Note.** For detailed information on using directories, refer to the "Managing CMM Directory Content" chapter in the *OmniSwitch 6800 Series Switch Management Guide*.

# Loading Software

The following section describes the procedure for loading new release software to your switch. Note that the procedure varies slightly for stand-alone and stacked OmniSwitch 6800 Series configurations. Follow the steps that apply to your system.

**Note.** For more detailed information on loading software and working with directories in both stand-alone and stacked configurations, refer to the "Managing CMM Directory Content" chapter in the *OmniSwitch 6800 Series Switch Management Guide*.

# **Stand-Alone Configurations**

**1** Verify that all required image files from the new software release are located on your computer's hard drive or a *locally-accessible* server.

**2** Establish an FTP session to the switch, then access the **/flash/working** directory.

**Note.** Before attempting to establish an FTP session, be sure that you have first unlocked the FTP session type via the **aaa authentication** command. Otherwise, an FTP login error will occur. See "Unlocking Session Types" on page 22 for more information. **3** Using your FTP client or the CLI's **rm** command, delete all **.img** files from the **/flash/working** directory. You can use the asterisk (\*) wildcard to delete all **.img** files at once. For example:

-> rm working/\*.img

**Important.** Do not delete the **boot.cfg** file. Otherwise, any configuration changes you have saved will be lost. Also, do not delete files from the /**flash/certified** directory.

**4** Using your FTP client, upload all required **.img** files from the new software release to the **/flash/working** directory.

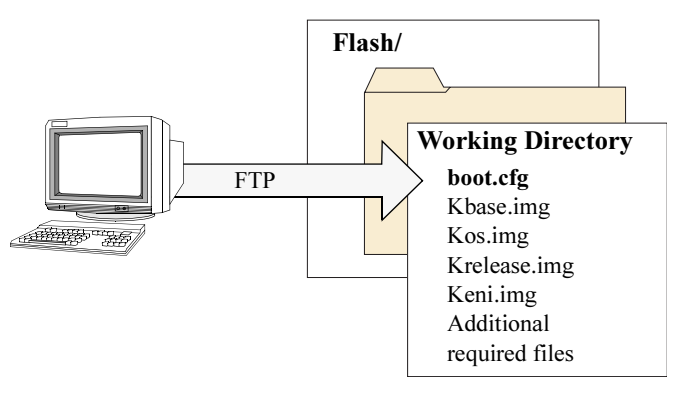

**5** Use the **install** command after the software files have been transferred to the switch via FTP. For example:

-> install /flash/working/\*.img

**Note.** For more information on the **install** command, refer to the *OmniSwitch 6800 Series Switch Management Guide* or the *CLI Reference Guide*.

**6** Reload the switch from the **/flash/working** directory. To do this, enter

-> reload working no rollback-timeout

at the CLI prompt.

**Note.** This reload process will take a few moments to complete.

Following the reload, the switch will come up running from the /flash/working directory (i.e., the new release software) until the next system reboot. Meanwhile, the software in the /flash/certified directory remains unchanged and available as a last known good version if an error should occur with the new software.

Once the release software is considered valid and reliable with your network configuration, the contents of the /flash/working directory can be copied to the /flash/certified directory via the copy working certified command.

# **Stacked Configurations**

**1** Verify that the OK LEDs for both the stack's primary and secondary management modules display solid green.

**2** Next, verify that all required image files from the new software release are located on your computer's hard drive or a *locally-accessible* server.

**3** Establish an FTP session to the *primary* switch in the stack, then access the /**flash/working** directory.

**Note.** Before attempting to establish an FTP session, be sure that you have first unlocked the FTP session type via the **aaa authentication** command. Otherwise, an FTP login error will occur. See "Unlocking Session Types" on page 22 for more information.

**4** Using your FTP client or the CLI's **rm** command, delete all **.img** files from the **/flash/working** directory on the stack's primary switch. (To determine whether you are logged into the primary switch, use the **show running-directory** command.) You can use the asterisk (\*) wild-card to delete all **.img** files at once. For example:

-> rm working/\*.img

**Note.** Do not delete the **boot.cfg** file. Otherwise, any configuration changes you have saved will be lost. Also, do not delete the **boot.slot.cfg** file or files from the **/flash/certified** directory.

**5** Using your FTP client, upload all required **.img** files from the new software release to the primary switch's **/flash/working** directory.

**6** Use the **install** command after the software files have been transferred to the switch via FTP. For example:

-> install /flash/working/\*.img

**Note.** For more information on the **install** command, refer to the *OmniSwitch 6800 Series Switch Management Guide* or the *CLI Reference Guide*.

**7** Reload the switch from the **/flash/working** directory. To do this, enter

-> reload working no rollback-timeout

at the CLI prompt.

**Note.** This reload process will take a few moments to complete.

During this reload, software from the primary switch is distributed to all switches in the stacked configuration. By synchronizing the system software, the primary switch ensures effective redundancy throughout the stack.

#### **Certifying Your New Software**

After the newly-loaded software is considered tested and reliable, it is important that you certify the new software by copying it to the /**flash/certified** directory.

It is also important that you synchronize the contents of the /flash/working and /flash/certified directories on *all switches* in the stack with the newer contents of the /flash/certified and /flash/working directories on the primary switch.

Otherwise, your new software—along with any configuration changes you have made—will be lost if a reboot or failover occurs.

To certify and synchronize all new software in the stack, enter the following command:

-> copy working certified flash-synchro

# Using WebView

The switch can be configured and monitored using WebView, Alcatel's Web-based device management tool. WebView software is pre-installed in the switch; you are not required to load additional software.

**Note.** Although WebView software is pre-installed, you must first enable HTTP sessions for your switch before you can log in. Refer to "Unlocking Session Types" on page 22 for more information.

# **Browser Compatibility**

The following Web browsers are recommended for use with WebView:

- Internet Explorer 6.0 for Windows 2000, Windows NT, Windows XP
- Netscape 4.79 for Solaris 2.8
- Netscape 7.0 and up for Windows 2000, Windows NT, Windows XP, and Solaris 2.8

## Logging In to WebView

**Note.** Before attempting to establish a WebView session, be sure that you have first unlocked the HTTP session type via the **aaa authentication** command. Otherwise, a login error will occur. See "Unlocking Session Types" on page 22 for more information.

To access WebView and log in to a switch:

- **1** Open any Alcatel-tested Web browser (see page 45).
- **2** Enter the switch's IP address in the browser's "Address" text field ("Location:" for Netscape users). The login screen displays:

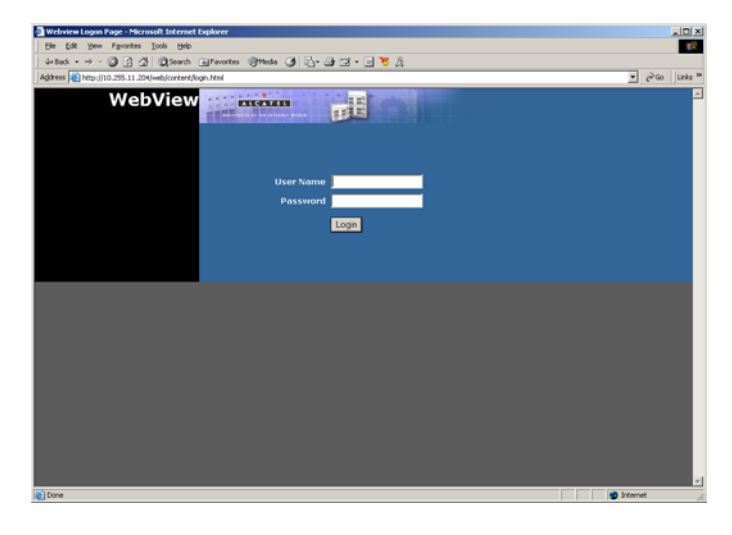

**3** Enter the user name and password at the login prompt.

Remember, if you have already changed the user name and password for your switch, be sure to use the new information. If you have not changed your user name or password, the factory defaults are **admin** and **switch**, respectively. Refer to the "Managing Switch User Accounts" chapter of your *OmniSwitch 6800 Series Switch Management Guide* for information on modifying the default user name and password.

# **Navigating WebView**

After you have successfully logged in, the Chassis Management home page displays:

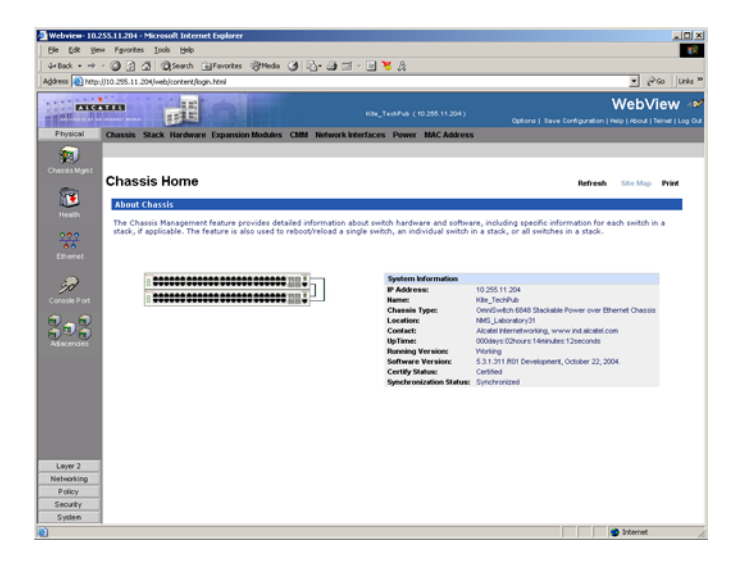

The Chassis Management home page provides a physical representation of the switch, as well as basic system information. This is the main launching point for WebView. Navigate the application by clicking on the "Configuration Group" buttons in the left-hand toolbar

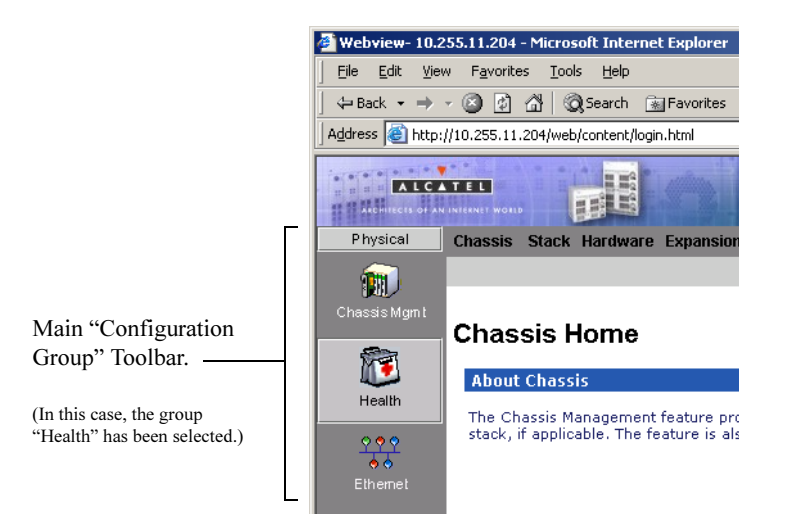

Refine your navigation by selecting "Configuration Options" for each group from the items displayed in the grey, horizontal navigation bar:

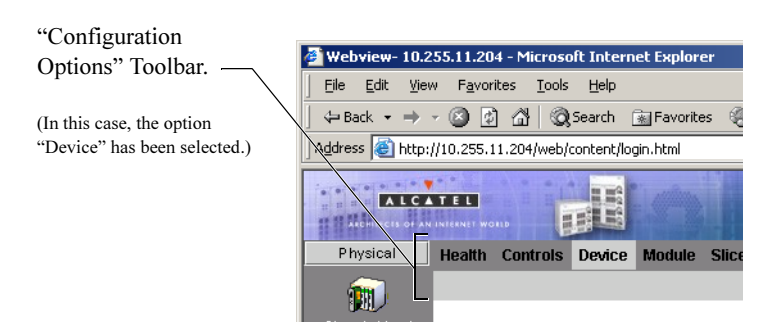

**Site Maps.** WebView also provides site maps for each configuration group. Site maps allow you to view complete page contents under each feature. By providing quick, easy access to specific pages, site maps can reduce time spent searching through the WebView application. To access site maps, click the "Site Map" link included on each configuration group Home page, (e.g., Health).

December 2004

# **Online Help**

General online help is available through the main Help link located in the top WebView banner:

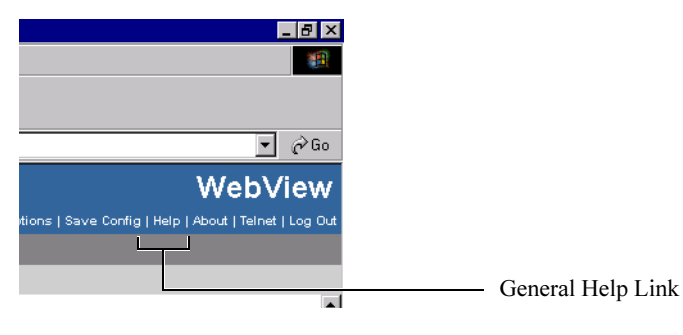

Detailed, context-based help is provided for each status table and configuration dialog window:

#### VLAN Administration

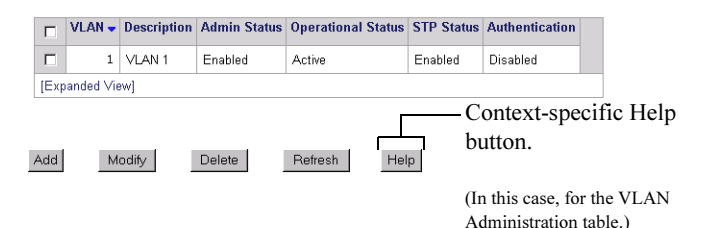

# **Additional Information**

For more information on using WebView, refer to "Using WebView" in the *OmniSwitch 6800 Series Switch Management Guide*.

# Troubleshooting

#### The WebView login screen does not display.

This suggests either a physical or network connection issue. Try the following options:

- Be sure that you have a good physical Ethernet cable connection to the switch.
- Be sure your computer has a valid Ethernet connection and IP address.
- Verify that all required WebView image files are installed in the current running directory. See page 46 for more information.

### The login screen displays, but the login fails.

This suggests either a user name and password or Authenticated Switch Access error. Try the following options:

- Check that you are using the correct user name and password. If you have already changed the user name and password for your switch, be sure to use the new information. If you have not changed the user name and password, the factory defaults are **admin** and **switch**, respectively.
- Be sure that you have "unlocked" HTTP sessions on the switch. To unlock HTTP sessions, enter the following command:

-> aaa authentication http local

See page 22 for information on unlocking session types.

# Hardware Basics

# **OmniSwitch 6800-24 Front Panel**

#### **Combo SFP Ports**

The OS6800-24 provides four combo SFP slots for 1000Base-X high-speed connections.

For detailed information on OS6800-24 system status and other LEDs, refer to page 51.

System Status LEDs

By default, when an SFP is installed in a combo port, it takes over the port number of the corresponding RJ-45 Ethernet port. In other words, if an SFP is installed in the slot labeled 24, Ethernet port 24 is no longer available and cannot be used for 10/100/1000 traffic. This default setting is referred to as "forced fiber." Refer to "Configuring Ethernet Ports" in the Network Configuration Guide for detailed information, including steps for configuring combo port settings.

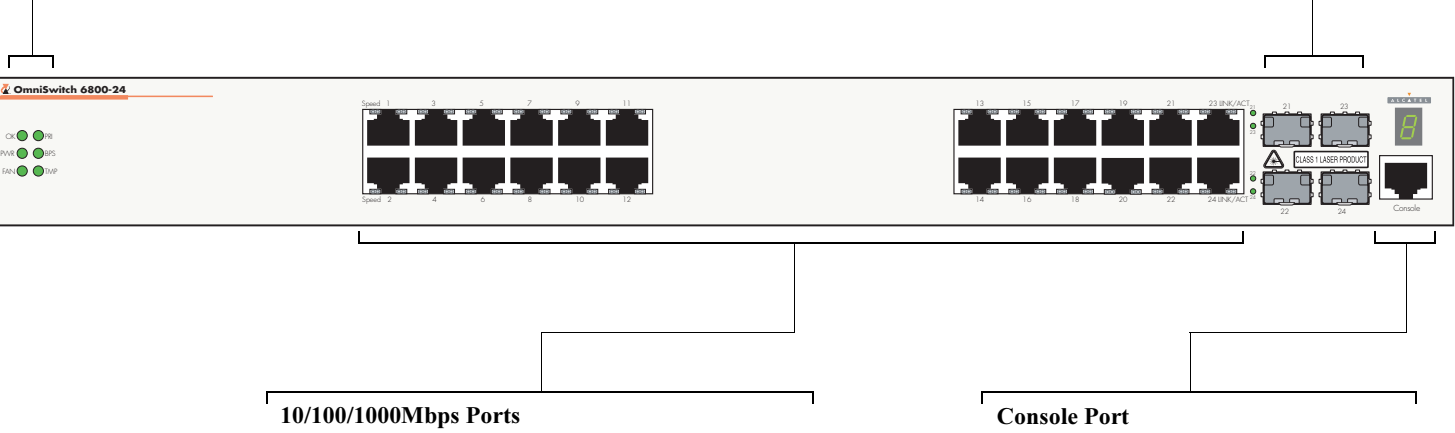

The OS6800-24 provides 24 fixed 10/100/1000BaseT ports. These ports are auto-sensing and auto-MDIX and use RJ-45 connectors.

The OS6800-24 front panel provides one RJ-45 port for console connections. Console connections are used by network administrators for switch management. This female RJ-45 connector provides a DTE console connection.

## **OmniSwitch 6800-48 Front Panel**

#### Status and Slot Indicator LEDs

For detailed information on OS6800-48 status and slot indicator LEDs, refer to page 51.

#### **Combo SFP Ports**

The OS6800-48 provides four combo SFP slots for 1000Base-X high-speed connections.

By default, when an SFP is installed in a combo port, it takes over the port number of the corresponding RJ-45 Ethernet port. In other words, if an SFP is installed in the slot labeled 45, Ethernet port 45 is no longer available and cannot be used for 10/100/1000 traffic. This default setting is referred to as "forced fiber." Refer to "Configuring Ethernet Ports" in the *Network Configuration Guide* for detailed information, including steps for configuring combo port settings.

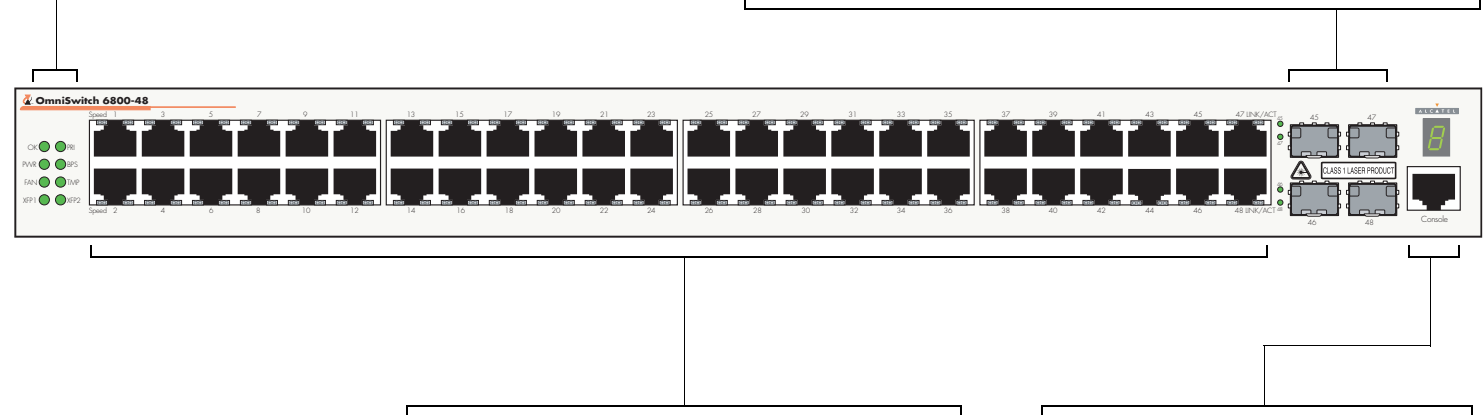

#### 10/100/1000Mbps Ports

The OS6800-48 provides 48 fixed 10/100/1000BaseT ports. These ports are auto-sensing and auto-MDIX and use RJ-45 connectors.

#### **Console Port**

The OS6800-48 front panel provides one RJ-45 port for console connections. Console connections are used by network administrators for switch management. This female RJ-45 connector provides a DTE console connection.

## **OmniSwitch 6800 Series LEDs**

#### **Ethernet Port LEDs**

Each Ethernet port has two built-in status LEDs. These LEDs indicate the data speed and link/activity status for each corresponding Ethernet port.

The left-hand LED is the data speed LED. Displays solid green for 1000Mbps; displays amber for 100Mbps; off for 10Mbps or no traffic flow. The right-hand LED is the link/activity status LED. Displays solid green when a link state exists; blinks green to show activity (transmitting or receiving traffic); off when no activity is present.

#### Data Speed LED

37

Link/Activity LED

#### Slot Indicator LED

The slot indicator LED displays the switch's current slot number in a stacked configuration (i.e., 1-8). Displays 0 when the switch is booting. Blinks 1-8 if the switch is in pass-through mode.

#### — System Status LEDs -

OmniSwitch 6800-48

**OK.** Solid green when the switch has passed hardware diagnostic tests and the system software is operational. Solid amber when a hardware or system software failure occurs. Blinks amber when the software is in a transitional state (e.g., when software is being downloaded to the switch).

**PRI.** Solid green when the switch is either a stand-alone switch or the primary switch in a stack; solid amber if the switch status is secondary; off if the switch is idle (i.e., neither primary or secondary).

**PWR.** Solid green when the primary (i.e., factory-installed) power supply status is OK and the power supply is operating normally. Solid amber in the event of a power supply failure.

**BPS.** Solid green when an optional redundant power supply is installed and operational. Solid amber if no redundant power supply is installed, or if a redundant power supply failure occurs.

**FAN.** Solid green when all fans are running at normal speed. Solid amber if a fan error occurs (i.e., one or more fans are not running at normal speed).

**TMP.** Solid green when the switch is operating within the allowed temperature range; displays solid amber if a temperature error occurs (i.e., the switch is operating outside the temperature range).

**XFP1.** (OS6800-48 only) Displays the status of the 10 Gigabit port installed in the first XFP slot (located on the rear panel). Note that 10 Gigabit XFP connections are not supported in the current release. Contact your Alcatel distributor for availability information.

**XFP2.** (OS6800-48 only) Displays the status of the 10 Gigabit port installed in the second XFP slot

#### — Combo Þort

Displays solid green when an SFP is installed in the corresponding port and a link state exists; blinks green when transmitting or receiving traffic; off when no activity is present or no SFP is installed.

By default, when an SFP is installed, it takes over the port number of the corresponding RJ-45 Ethernet port. If an SFP is installed in the slot labeled 45, Ethernet port 45 is no longer available and cannot be used for 10/100/1000 traffic. For detailed information on changing combo port settings, see "Configuring Ethernet Ports" in the *Network Configuration Guide*.

### **OmniSwitch 6800 Series Rear Panel**

**Power Connector Socket** Type IEC-320-C13. Supports one 10 amp power cord. OmniSwitch 6800 Series switches do not provide on/off switches; the power cord is the switch's only disconnect device.

It is recommended that you use only Alcatelprovided power cords.

#### **Stacking Ports A and B**

Connector ports for use in stacking OmniSwitch 6800 Series switches into a virtual chassis. For detailed information on stacking switches, refer to page 12, as well as the *OmniSwitch 6800 Series Hardware Users Guide*.

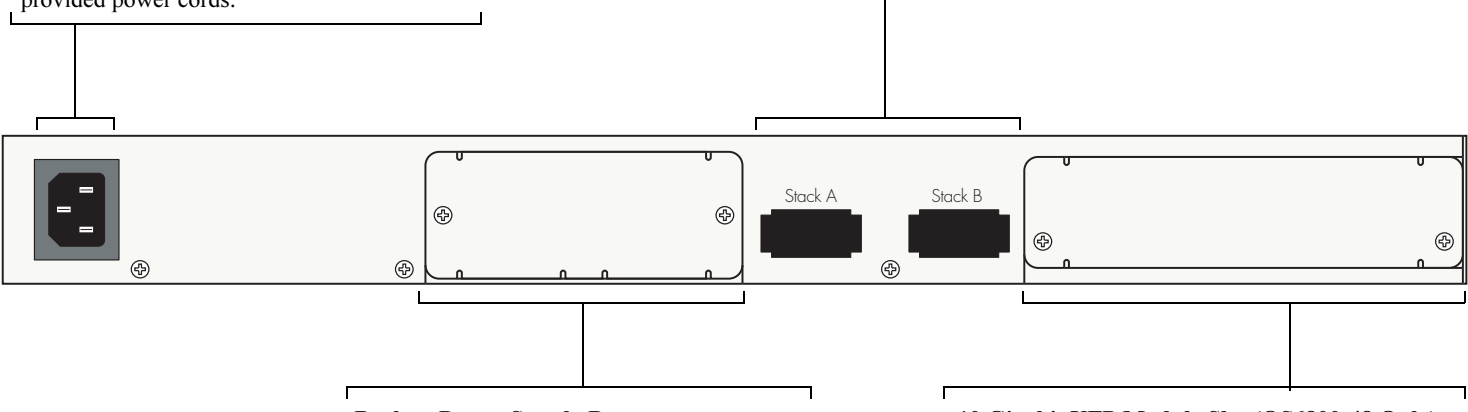

#### **Backup Power Supply Bay**

Slot for optional user-installable OS6800-BPS-225 backup power supply connector. For more information on the backup power supply, refer to the *OmniSwitch 6800 Series Hardware Users Guide*. **10 Gigabit XFP Module Slot (OS6800-48 Only)** Reserved for future use with two-port 10 Gigabit XFP module. Contact your Alcatel distributor for information on availability.

**Note:** The 10 Gigabit XFP Module will be supported on OS6800-48 switches only. On OS6800-24 switches, this section of the rear panel is blank.

# **User Documentation on CD**

The CD that accompanies this *Getting Started Guide* contains comprehensive Alcatel user documentation, including the following manuals:

• OmniSwitch 6800 Series Getting Started Guide

Describes the hardware and software procedures for getting an OmniSwitch 6800 Series switch up and running. Also provides information on fundamental aspects of OmniSwitch hardware components and software architecture.

• OmniSwitch 6800 Series Hardware Users Guide

Complete technical specifications and procedures for all OmniSwitch 6800 Series hardware, including chassis, power supplies, fans, combo ports, stacking procedures, optional backup power supplies, etc.

OmniSwitch CLI Reference Guide

Complete reference to all CLI commands supported on the OmniSwitch 6800 Series. Includes syntax definitions, default values, examples, usage guidelines, and CLI-to-MIB variable mappings. OmniSwitch 6800 Series Switch Management Guide

Includes procedures for readying a switch for integration into a network. Topics include the software directory architecture, image rollback protections, authenticated switch access, managing switch files, system configuration, using SNMP, and using web management software (WebView).

OmniSwitch 6800 Series Network Configuration Guide

Includes network configuration procedures and descriptive information on all the major software features and protocols included in the base software package. Chapters cover Layer 2 information (Ethernet and VLAN configuration), Layer 3 information (static routes), security options (authenticated VLANs), Quality of Service (QoS), and link aggregation.

 OmniSwitch 6800 Series Advanced Routing Configuration Guide

Includes network configuration procedures and descriptive information on all the software features and protocols included in the advanced routing software package. Chapters cover multicast routing (DVMRP and PIM-SM) and OSPF. To load the CD and access the user documentation, refer to the instructions printed on the CD packaging.

All documentation is in PDF format and requires the Adobe Acrobat Reader program for viewing. Acrobat Reader freeware is available at www.adobe.com.

**Global Search.** In order to take advantage of the documentation CD's global search feature, it is recommended that you select the option for *searching PDF files* when downloading Acrobat Reader freeware from the Adobe Website.

To verify that you are using Acrobat Reader with the global search option, look for the following button in the toolbar:

# A

If you cannot locate a button with the document image behind the binoculars (as shown), then the global search feature is *not* available in the version of Acrobat Reader you are currently using.

**Printing PDFs.** When printing pages from the documentation PDFs, de-select Fit to Page if it is selected in your print dialog. Otherwise pages may print with slightly smaller margins.